#### Quick Guide: How to schedule a JomPAY payment

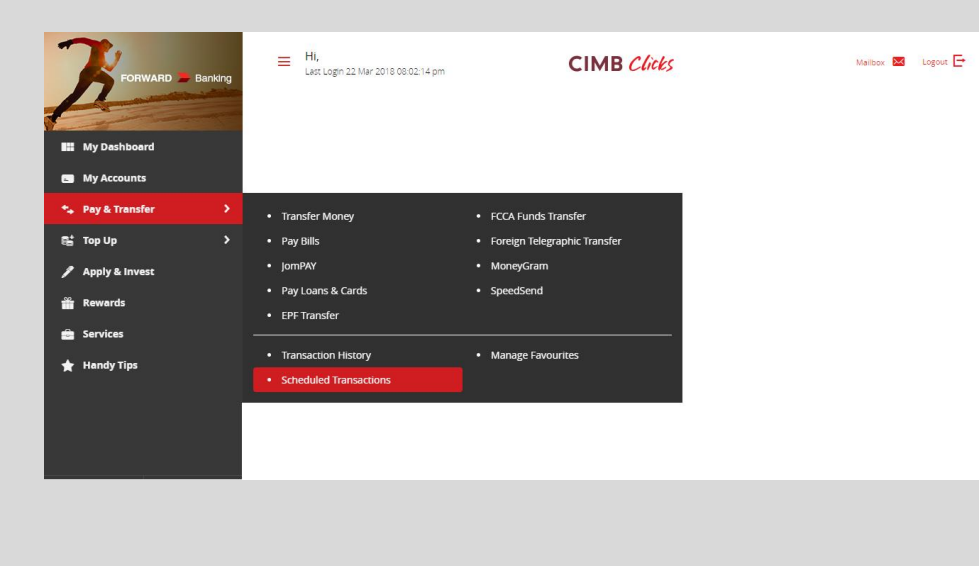

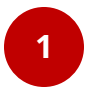

#### Click Pay & Transfer Select Schedule Transactions

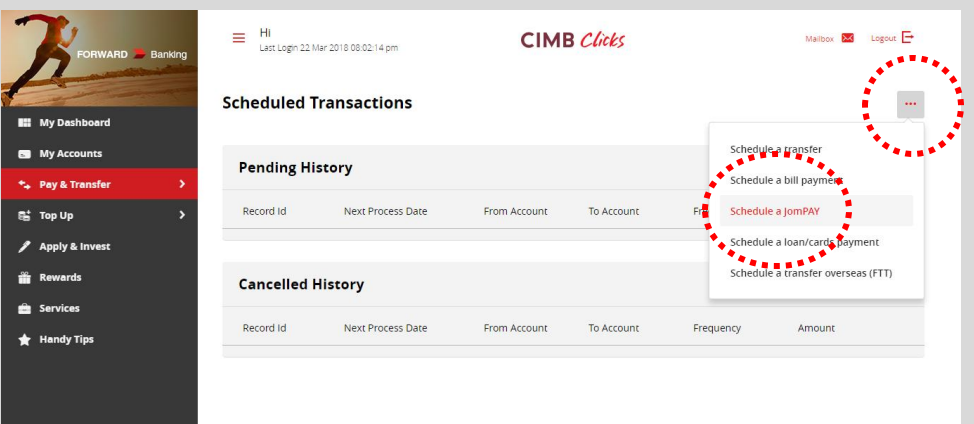

## 2

Click the quick link button on the right Select **Schedule a JomPAY** 

#### Quick Guide: How to schedule a JomPAY payment

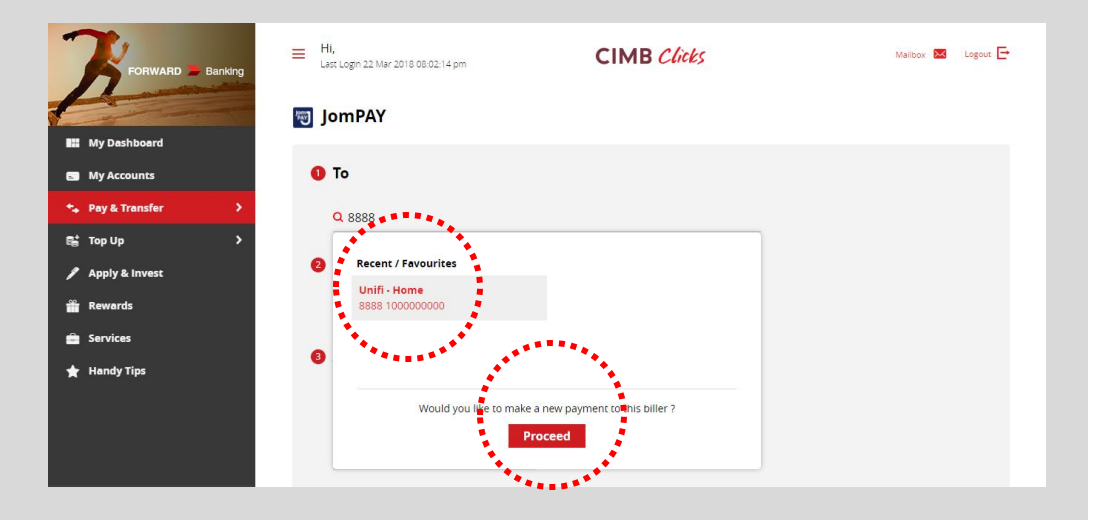

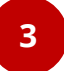

Click on to **search** button to retrieve your favourite bill , OR click **Proceed** to add a new bill.

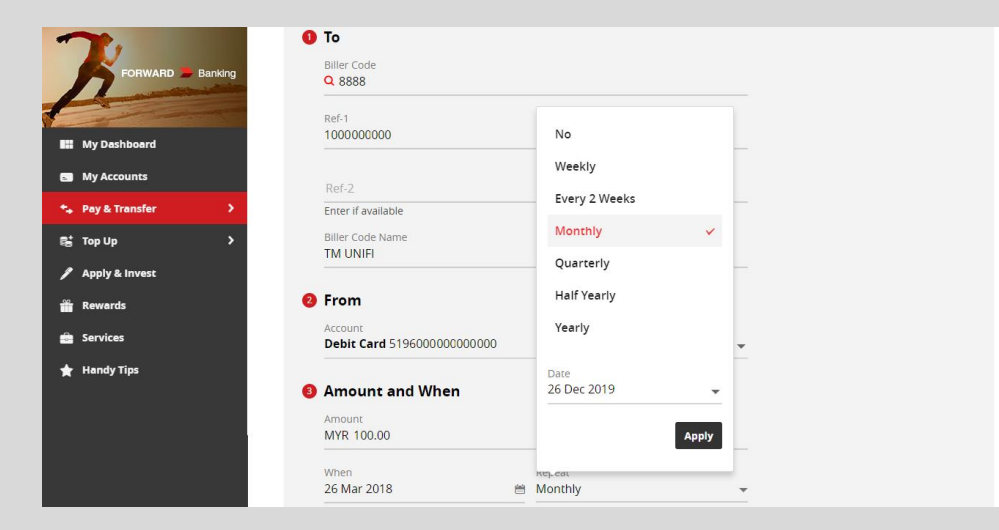

# 4

Complete the **Biller's details** Choose a funding **Account** Enter payment **Amount** Select payment **Date** Set **Repeat** payment frequency

### **Quick Guide:** How to schedule a JomPAY payment

| Forward - Banking                                                                                                    | Account<br>Debit Card 519600000000000<br>Amount and When<br>Amount<br>MYR 158.00          | •                                                       |                                             |
|----------------------------------------------------------------------------------------------------|-------------------------------------------------------------------------------------------|---------------------------------------------------------|---------------------------------------------|
| t. Day & Transfer                                                                                                    | When<br>26 Mar 2018                                                                       | Repeat                                                  |                                             |
|                                                                                                    |                                                                                           | End Date 26 Dec 2019                                    |                                             |
| Apply & Invest                                                                                                    |                                                                                           | Occurrences 22                                          |                                             |
| i Rewards                                                                                                    |                                                                                           |                                                         |                                             |
| 📾 Services                                                                                                    | Accepting Terms & Conditions:                                                             |                                                         |                                             |
| 🖈 Handy Tips                                                                                                    | Yes No By submitting this, I                                                              | confirm that I have read and accept all the <u>Terr</u> | is & Conditions herein.<br>Make Payment     |
|                                                                                                    | <b>Hi,</b><br>Lest Login 22 Mar 2018 08:02:14 pm                                          | CIMB Clicks                                             | Mailtox 💌 Logout 🗗                          |
| My Dashboard                                                                                                    | JomPAY Acknowledgeme                                                                      | ent                                                     | •••                                         |
| My Accounts                                                                                                    | Accepted for Processing Ref B11                                                           | 1111-1111                                               | 22 Mar 2018, 09:11:02 pm                    |
| Note: Note: | To<br>Biller Code<br>8888<br>Ref-1<br>1000000000<br>Ref-2<br>Biller Code Name<br>TM UNIFI |                                                         | Amount<br><sup>۱۹۲۲</sup> 158. <sup>∞</sup> |

5

6

And it's done!

Toggle the acceptance button to **Yes** to accept T&C Click **Make Payment**